# Návod k vyplneniu elektronického formuláru "Passenger locator Form" (PLF) pre návštevníkov Grécka

# Dotazník je dostupný tu: <u>https://travel.gov.gr</u>

Dotazník musí vyplniť každá osoba nad 12 rokov najneskôr do 22:59 hod. deň pred odletom do Grécka. Deti do 12 rokov je potrebné uviesť v dotazníku rodiča.

Pri odbavení na Slovensku a po prílete do Grécka sa každý cestujúci (vrátane detí) preukáže unikátnym QR kódom (v mobile alebo vytlačeným), ktorý po vyplnení dotazníku obdrží obdrží e-mailom. Bez QR kódu, ktorý vám bude zaslaný na e-mailovú adresu uvedenú pri vypĺňaní formuláru, budete odmietnutí z prepravy.

Dotazník je dostupný v anglickom jazyku

Údaje uvádzajte bez diakritiky

Formulár spustíte ikonou "Start Here"

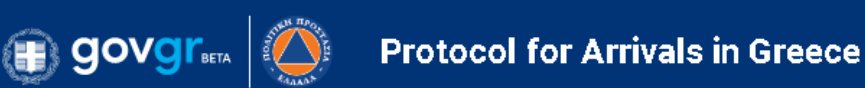

# Welcome to Greece!

All travellers must complete their PLF until the day before entering the country, providing detailed information on their point of departure, the duration of previous stays in other countries, and the address of their stay while in Greece. In case of multiple stays, they are required to provide the address for the first 24 hours at least. One PLF should be submitted per family.

- Travellers will receive a confirmation email upon submission of the PLF.
- Travellers will receive the PLF with their unique Quick Response (QR) code on the day of their scheduled arrival in Greece and will be notified via email (the QR code will be provided in a link in the confirmation email).
- Travellers boarding or embarking on the previous day of the arrival will be allowed to do so upon showing the confirmation email, since they will receive their QR code during their flight or voyage.

The PLF can also be found on the Visit Greece app and at travel.gov.gr. It is strongly recommended that all visitors download the Visit Greece app (GDPR compliant) for free, prior their arrival in Greece.

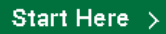

Registrujte sa pre prihlásenie. Do registrácie zadáte svoj e-mail (na ktorý obdržíte potvrdenie o vyplnení a QR kód) a zvolíte si heslo, ktoré vyplníte dvakrát pre potvrdenie. Na uvedený e-mail vám príde potvrdenie o registrácii s odkazom, na ktorý kliknete a tým sa váš účet aktivuje. Po tejto aktivácii sa už môžete prihlásiť a prejsť k vyplneniu formuláru.

E-mailovú adresu zadanú počas registrácie nie je možné pri vytváraní formuláru zmeniť a všetky vytvorené QR kódy budú poslané na e-mailovú adresu uvedenú v registrácii.

| 🗊 govgran 🦉 Protocol for Arrivals in Greece                                                                                               |
|----------------------------------------------------------------------------------------------------|
| A link to activate your account has been emailed to the address provided. In case you did not receive the email click here to re-send it. |
| < Back                                                                                                    |
| Passenger Locator Form (PLF)                                                                                                    |
| Login                                                                                                    |
| Email                                                                                                    |
| XXXXXX@XXX.XX                                                                                                    |
| Password                                                                                                    |
|                                                                                                    |
| Register   Reset Password                                                                                                    |
| Submit                                                                                                    |
|                                                                                                    |
| Hellenic Republic<br>General Secretariat for Civil Protection<br><u>Privacy Policy</u>                                                    |
| Passenger Locator Form (PLF)                                                                                                    |
| Register                                                                                                    |
| Email                                                                                                    |
|                                                                                                    |
| Password                                                                                                    |
|                                                                                                    |
|                                                                                                    |
| Confirm Password                                                                                                    |
|                                                                                                    |
|                                                                                                    |
| Submit                                                                                                    |

Po prihlásení musíte zaškrtnúť, že ste sa oboznámili s príletovým protokolom, že budete formulár vypĺňať pravdivo a iba za svoju rodinu.

Kliknite na "Continue" (pokračovať)

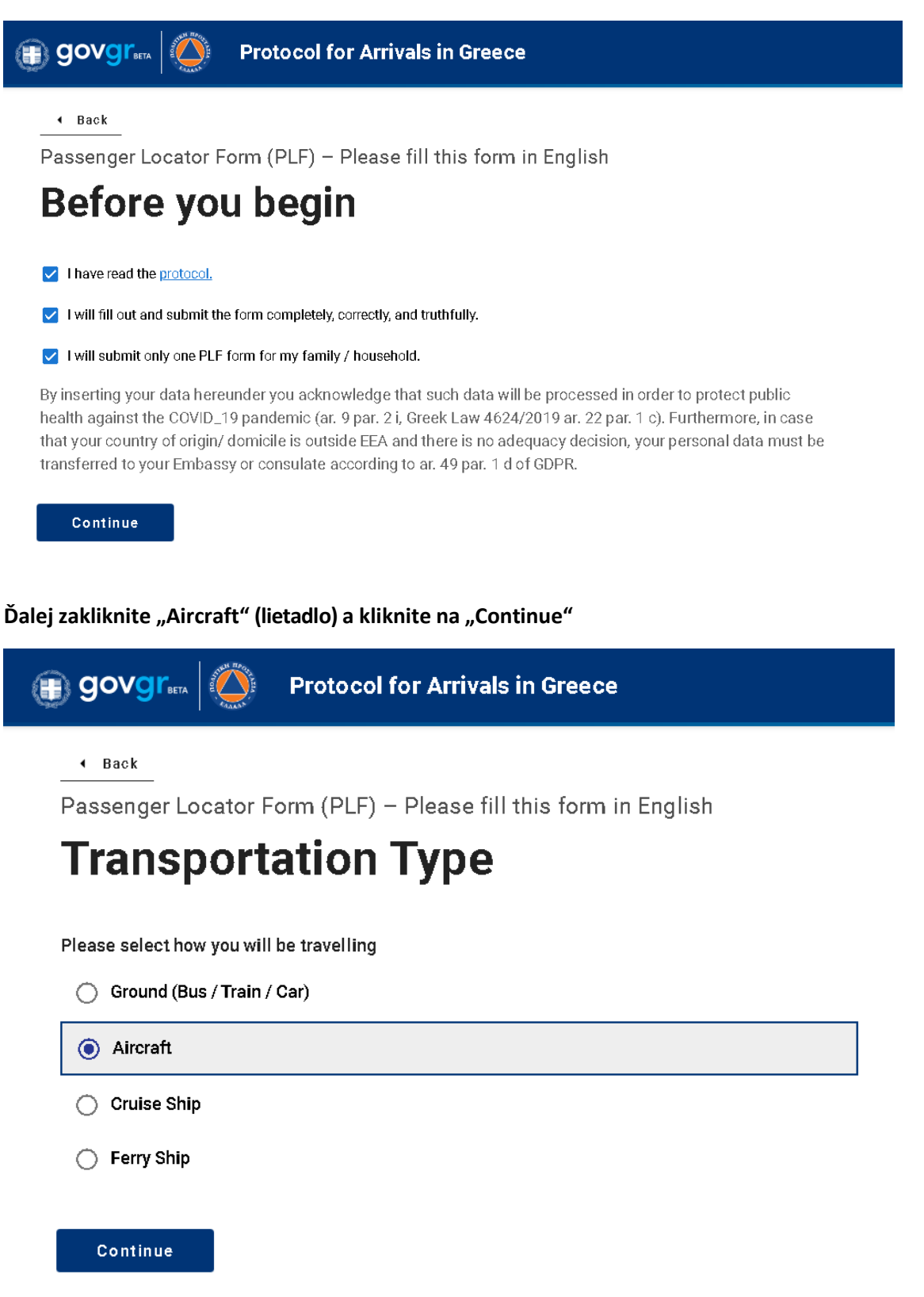

V ďalšom kroku vyplníte informácie o vašom prílete.

Meno leteckej spoločnosti (Airline name), číslo vášho letu (flight number), ktoré máte uvedené v komplexnom odbavení. Políčko "Please check if your flight is private" nezaškrtávate. Nasleduje dátum príletu (date of arrival) a výber vstupného letiska (point of entry in the country): Kréta – Heraklion, Korfu – Corfu, Rhodos – Rhodes, Zakynthos – Zakynthos, Kos – Kos

# Následne kliknete na "Continue"

Passenger Locator Form (PLF) - Please fill this form in English

# **Aircraft Flight Information**

Please fill in the details of your flight

**Airline Name** 

SMARTWINGS

## Flight Number

Enter 2 characters followed by 1-4 numbers between 0 and 9, e.g. AC7678, LH1752

QS1302

Please check if your flight is private.

### Date of Arrival

2021-06-11

# Point of entry in the country

Heraklion

Uveďte s akým potvrdením vstupujete do Grécka a stlačte "Continue"

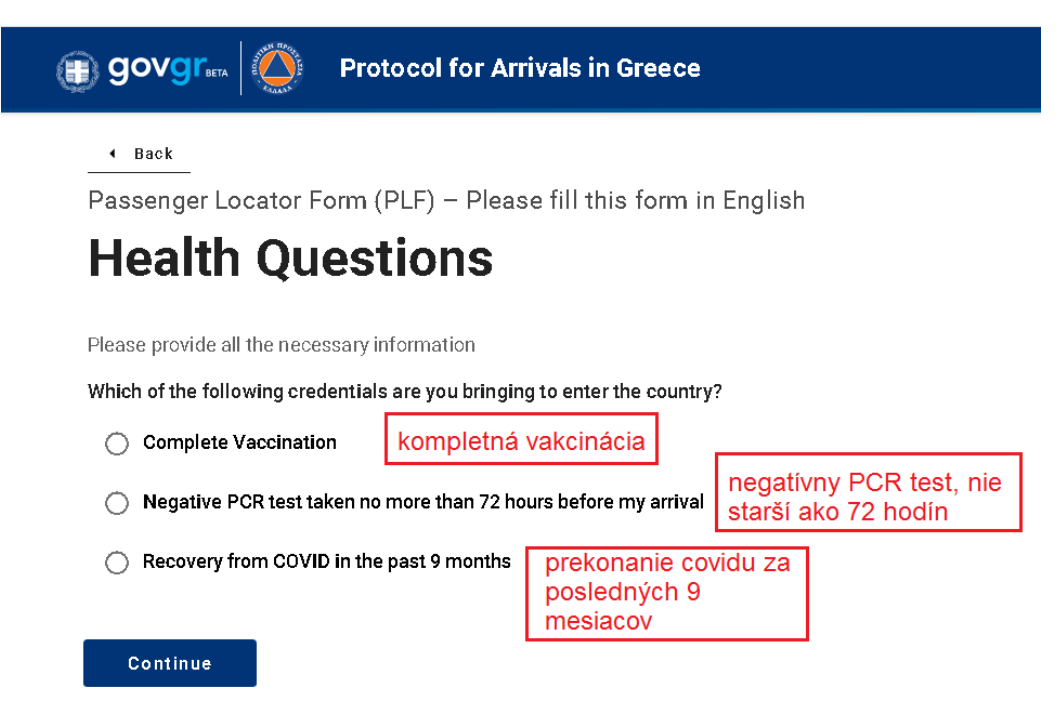

V prípade kompletného zaočkovania uvediete "Complete Vaccination", krajinu, kde bolo očkovanie vykonané, druh očkovacej látky a dátum poslednej dávky. Následne stlačíte "Continue".

Please provide all the necessary information

Which of the following credentials are you bringing to enter the country?

| Complete Vaccination                                            |     |  |  |  |
|-----------------------------------------------------------------|-----|--|--|--|
| Negative PCR test taken no more than 72 hours before my arrival |     |  |  |  |
| Recovery from COVID in the past 9 months                        |     |  |  |  |
| which country did you get vaccinated?                           |     |  |  |  |
| Select vaccination country                                      |     |  |  |  |
| Slovakia                                                        | × - |  |  |  |
| /hich manufacturer?                                             |     |  |  |  |
| Select vaccine manufacturer                                     | × - |  |  |  |
| /hen did you take the last dose?                                |     |  |  |  |
| 2021-05-12                                                      | ×   |  |  |  |

Ďalej je nutné vyplniť osobné údaje. Priezvisko, meno, pohlavie (Male = muž, Female = žena, Other = ostatné, vek. Následne zvolíte, či budete cestovať s občianskym preukazom (National ID) alebo s cestovným pasom (Passport) a uvediete číslo dokladu. Potom uvediete svoje telefónne číslo v medzinárodnom formáte (+421xxxxxxxx) a na záver svoju e-mailovú adresu.

Passenger Locator Form (PLF) - Please fill this form in English

| rsonal Inforn                    | nation                                                                        |
|----------------------------------|-------------------------------------------------------------------------------|
| st (family) na                   | ime                                                                           |
| Sladekova                        |                                                                               |
| rst (given) na                   | ne                                                                            |
| Dlivia                           |                                                                               |
| iddle Initial ((                 | Optional)                                                                     |
|                                  |                                                                               |
| ur Sex                           |                                                                               |
| 🔿 Male                           |                                                                               |
| Female                           |                                                                               |
| Other                            |                                                                               |
|                                  |                                                                               |
| <b>Age</b><br>Enter your age     |                                                                               |
| 41                               |                                                                               |
|                                  |                                                                               |
| ID Documen                       | Туре                                                                          |
| Nation                           | al ID                                                                         |
| 🔿 Passp                          | ort                                                                           |
| National ID I                    | lumber                                                                        |
| EC111111                         |                                                                               |
| Phone numb                       | er(s) where you can be reached if needed.                                     |
|                                  | e Number                                                                      |
| Mobile Phor<br>Enter a plus sigr | (+) tollowed by your country code and your priorie number, e.g. +300969123450 |

Enter a plus sign (+) followed by your country code and your phone number; e.g. +306989123456

Tu vyplníte údaje o mieste trvalého pobytu. Štát, kraj, mesto, PSČ, adresa, popisné číslo. Ak ste počas predchádzajúcich 14 dní boli v zahraničí (nie tranzit), tak zvolíte danú destináciu (ideálne necháte toto políčko voľné). Ako posledné môžete zaškrtnúť, že budete mať so sebou certifikát v anglickom jazyku o negatívnom výsledku vášho PCR testu.

Passenger Locator Form (PLF) – Please fill this form in English

| Please fill in the address of your permanent residence                                                                                                    |                                   |
|----------------------------------------------------------------------------------------------------|-----------------------------------|
| Country                                                                                                    |                                   |
| - Select Country                                                                                                    | X T                               |
| State / Province (Optional)                                                                                                    |                                   |
| Bratislavsky                                                                                                    |                                   |
| City                                                                                                    |                                   |
| Bratislava                                                                                                    |                                   |
| ZIP / Postal Code<br>834101<br>Street                                                                                                    |                                   |
| Vajnorska                                                                                                    |                                   |
| Street Number                                                                                                    |                                   |
| 100/B                                                                                                    |                                   |
| Apartment Number / Cabin Number (Optional)                                                                                                    |                                   |
| 11                                                                                                    |                                   |
|                                                                                                    |                                   |
| Country (Optional)<br>fin the 14 days prior to your arrival / departure you have stayed in a country (not transit) of<br>leclare below the name of country. | iher than your permanent address, |

Tu uvediete, v akom hoteli budete v Grécku ubytovaní počas dovolenky. Vyberte štát, do ktorého cestujete (Greece), mesto/letovisko, PSČ, ulicu (ak sa neuvádza pri hoteli ulica, uvediete letovisko). Ak potrebujete pridať ďalšie miesto pobytu, v závere zakliknete "Please check if there is a second temporary address" a vyplníte ďalšie údaje. A kliknite "Continue".

Passenger Locator Form (PLF) - Please fill this form in English

# **Temporary Address**

Please list all the places you will be staying at during the 14 days following your arrival / departure (Permanent Address listed before is excluded).

| Country                                    |     |
|--------------------------------------------|-----|
| Select Country                             |     |
| Greece                                     | × - |
| City                                       |     |
| Anissaras                                  |     |
| ZIP / Postal Code                          |     |
| 29100                                      |     |
|                                            |     |
| Hotel name (if any)(Optional)              |     |
| O Cruise Ship Name                         |     |
| Annabelle Beach Resort                     |     |
| Street                                     |     |
| Anissaras                                  |     |
|                                            |     |
| Apartment Number / Cabin Number (Optional) |     |
|                                            |     |
|                                            |     |

Please check if there is a second temporary address.

V ďalšom kroku vyplníte kontaktné informácie pre prípad núdze (kontakt na osobu vám blízku, ktorú môžu kontaktovať v prípade mimoriadnych udalostí počas nasledujúcich 30 dní). Doplníte priezvisko, meno, štát, mesto, mobilné číslo v medzinárodnom formáte a emailovú adresu. Následne kliknete na "Continue".

Passenger Locator Form (PLF) - Please fill this form in English

# Emergency Contact Information Someone who can reach you during your trip. Last (family) name Novak First (given) name Frantisek Country Select Country Select Country Stovakia X

## Other Phone Number (Optional)

Enter a plus sign (+) followed by your country code and your phone number, e.g. +306989123456

### Email Address

Enter your username/mailbox name followed by the @ symbol and the domain name, e.g. jsmith@example.com

otec@otec.sk

Tu pridáte spolucestujúce osoby z rodiny, ktoré sú mladšie ako 12 rokov a to opakovaným kliknutím na "Add family member" – podľa počtu rodinných príslušníkov, ktorých potrebujete doplniť. Upozorňujeme, že pre každé dieťa staršie ako 12 rokov je nutné vyplniť vlastný formulár a vygenerovať samostatný QR kód. Následne kliknete na "Continue".

Passenger Locator Form (PLF) - Please fill this form in English

# **Travel Companions – Family**

| ADD FAMILY ME | MBER |
|---------------|------|
|               |      |
| Continue      |      |

Passenger Locator Form (PLF) - Please fill this form in English

# **Travel Companions – Family**

ADD FAMILY MEMBER

Last (family) name

Novakova

First (given) name

Lubica

Age

Enter your age

15

REMOVE FAMILY MEMBER 1

Tu môžete pridať ďalšie spolucestujúce osoby, ktoré nepatria do vašej rodiny a to kliknutím na "Add non-family travel companion" – podľa počtu spolucestujúcich osôb. Upozorňujeme, že pre každú osobu je nutné vyplniť vlastný formulár a vygenerovať samostatný QR kód. Následne kliknete na "Submit".

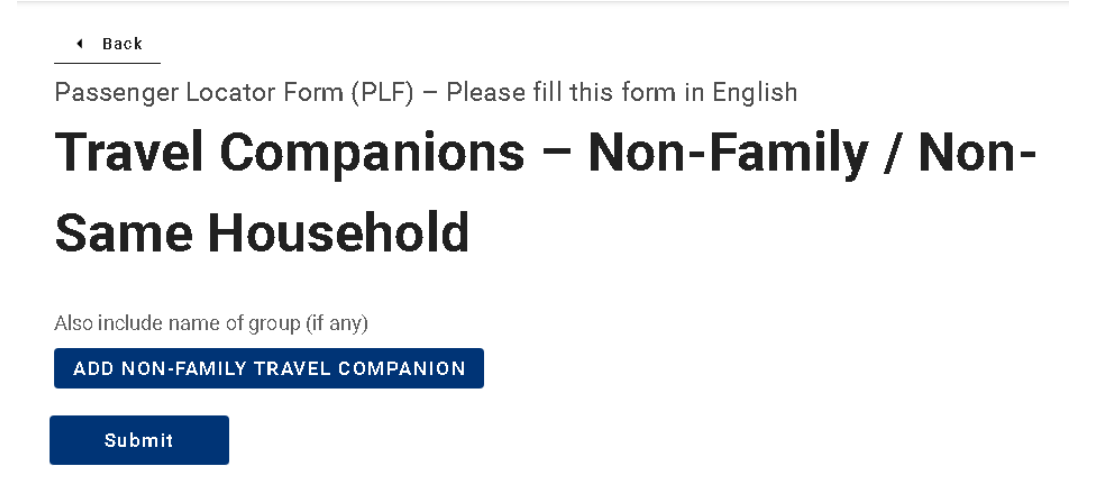

A ste skoro na konci. Môžete vyplniť formulár pre ďalšiu osobu (Fill in the form for another person) alebo sa vrátiť na úvodnú stranu (Go back to the home page).

# Thank you for completing the PLF.

You may view the submitted PLF document by clicking here. Please save this URL in your bookmarks.

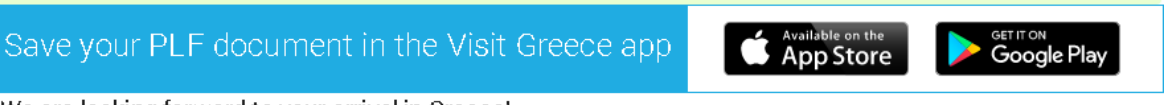

We are looking forward to your arrival in Greece!

Until then, please note the following:

- We emailed you a confirmation of your submission, including the unique URL of your PLF document.
- You will receive the PLF document with the QR code one day before your scheduled arrival in Greece.
- You will be notified again via email and the URL will be automatically updated.
- The PLF document is only valid with the QR code. Please carry the PLF document with you when entering Greece, either electronically or in print, in order to be permitted entry.

Fill in the form for another person. Go back to the home page. Na uvedenú e-mailovú adresu v žiadosti (registračný e-mail) obdržíte potvrdzovací e-mail. Pozor, môže spadnúť do zložky spam! V tejto správe je informácia, že dostanete ďalší dokument.

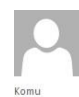

Hellenic Republic - travel.gov.gr <no-reply@travel.gov.gr> Confirmation of PLF submission to travel.gov.gr

Dear Ms. Olivia Sladekova,

pá 4.6.2021 10:15

Thank you for completing the Passenger Locator Form before your trip to Greece. We appreciate your cooperation in this extraordinary circumstance. We are making every effort to accommodate your stay in Greece and keep you safe.

Beginning July 1, 2020, the Greek government has determined how the country will welcome travellers, carry out the necessary diagnostic screening, and keep everyone safe throughout the season.

Important: You will receive the PLF document with the QR code on the day of your scheduled arrival in Greece (at midnight). You will be notified again via email and this URL will be automatically updated. The PLF document is only valid with the QR code. If travel departure begins prior to the day of arrival, travelers are allowed to board after showing the confirmation email (and not necessarily the QR code which is scheduled to arrive during their trip).

You are required to carry your certificate of recovery from COVID to be allowed by the border authorities to enter the country.

For reference, you submitted: First name: Olivia Last name: Sladekova Passport Number or National ID: EC111111

Date of submission: 2021-06-04 Date of scheduled arrival: 2021-06-17

You may view the submitted PLF document by clicking on this URL: https://travel.gov.gr/#/render/btBTT0KUhIasysHr7rFqoDoosWYboQHj95QbwUBC5MqSYDh77CzKsQhq5inSPOXpKqJYKhC0Fadag6ig

In the meantime, you can continue planning your trip to Greece and we are looking forward to welcoming you here. The Greek summer is a state of mind.

Stay safe, stay healthy, and enjoy Greece.

Deň pred odletom vo večerných hodinách (po 23:00) dostanete na uvedenú e-mailovú adresu QR kód s PDF súborom, v ktorom sú zhrnuté vami vyplnené údaje.

Pri odbavení na Slovensku a pri vstupe do Grécka je nutné sa preukázať QR kódom. QR kód je možné ukázať v tlačenej forme, v mobile alebo tablete.

Bez QR kódu, ktorý vám bude zaslaný na e-mailovú adresu uvedenú pri vypĺňaní formuláru, nebudete vpustení na palubu lietadla.